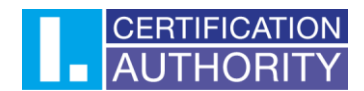

## Certificate transfer between Windows systems

The first step is to export the certificate with the private key. The export can be done according to the instructions found here: <u>I.CA | Certificate back up</u> The export will give you a PFX file that you can transfer to the desktop of the other computer.

Start the certificate import by opening the backup. You will be taken to the certificate import wizard, where you will leave the storage at the default settings and continue.

| ~ | Certificate Import Wizard                                                                                                    | × |
|---|----------------------------------------------------------------------------------------------------|---|
|   | Welcome to the Certificate Import Wizard                                                                                                    |   |
|   | This wizard helps you copy certificates, certificate trust lists, and certificate revocation<br>lists from your disk to a certificate store.                                                                                                    |   |
|   | A certificate, which is issued by a certification authority, is a confirmation of your identity<br>and contains information used to protect data or to establish secure network<br>connections. A certificate store is the system area where certificates are kept. |   |
|   | Store Location                                                                                                    |   |
|   | O Current User                                                                                                    |   |
|   | O Local Machine                                                                                                    |   |
|   | To continue, dick Next.                                                                                                    |   |
|   | Next Cancel                                                                                                    |   |

První certifikační autorita, a.s., se sídlem Podvinný mlýn 2178/6, 190 00 Praha 9 - Libeň, zapsaná dne 12. 3. 2001v Obchodním rejstříku, vedeném u Městského soudu v Praze, spisová značka: oddíl B, vložka 7136. IČ: 26 43 93 95, DIČ: CZ26439395. Tel.: +420 284 081 940, e-mail: info@ica.cz, www.ica.cz;

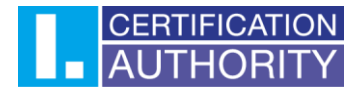

You do not need to change anything in this step, so you will continue.

| File to Import       |                                                             |                        |        |  |
|----------------------|-------------------------------------------------------------|------------------------|--------|--|
| Specify the file you | u want to import.                                           |                        |        |  |
| File name:           |                                                             |                        |        |  |
| C:\Users\Desktop     | \Backup.pfx                                                 |                        | Browse |  |
| Cryptographic M      | lessage Syntax Standard-PK<br>ised Certificate Store (.SST) | CS #7 Certificates (.P | 7B)    |  |
| Plice 03010 Serials  |                                                             |                        |        |  |
| Pile Osofi Seriaii   |                                                             |                        |        |  |
| Mic OSOT C Serien    |                                                             |                        |        |  |

In this step, you need to fill in the password that was entered when you exported the certificate, and you can optionally add another import option to re-export the certificate's private key from this computer.

| Private law protection                                                                                                    |
|----------------------------------------------------------------------------------------------------|
| To maintain security, the private key was protected with a password.                                                                                        |
| Type the password for the private key.                                                                                                    |
| Password:                                                                                                    |
|                                                                                                    |
|                                                                                                    |
| Import options:  Enable strong private key protection. You will be prompted every time the private key is used by an application if you enable this option. |
| Mark this key as exportable. This will allow you to back up or transport your<br>keys at a later time.                                                      |
| Protect private key using virtualised-based security(Non-exportable)                                                                                        |
| ✓ Include all extended properties.                                                                                                    |
|                                                                                                    |

První certifikační autorita, a.s., se sídlem Podvinný mlýn 2178/6, 190 00 Praha 9 - Libeň, zapsaná dne 12. 3. 2001v Obchodním rejstříku, vedeném u Městského soudu v Praze, spisová značka: oddíl B, vložka 7136. IČ: 26 43 93 95, DIČ: CZ26439395. Tel.: +420 284 081 940, e-mail: info@ica.cz, www.ica.cz;

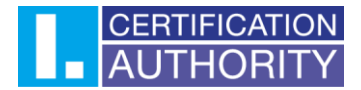

You do not need to change anything here, so continue to the next step.

| Certificate Store                                                                                        |                                     |                                 |  |
|----------------------------------------------------------------------------------------------------|-------------------------------------|---------------------------------|--|
| Certificate stores                                                                                       | are system areas where certific     | cates are kept.                 |  |
| Windows can automatically select a certificate store, or you can specify a location for the certificate. |                                     |                                 |  |
| <ul> <li>Automatica</li> </ul>                                                                           | lly select the certificate store ba | ased on the type of certificate |  |
| O Place all ce                                                                                           | rtificates in the following store   |                                 |  |
| Certificate                                                                                              | store:                              |                                 |  |
|                                                                                                    |                                     | Browse                          |  |
|                                                                                                    |                                     |                                 |  |
|                                                                                                    |                                     |                                 |  |
|                                                                                                    |                                     |                                 |  |
|                                                                                                    |                                     |                                 |  |
|                                                                                                    |                                     |                                 |  |

In the last step, you will complete the import process and you will see a confirmation that the import was successful. Once the process is complete, you will be able to start using the certificate.

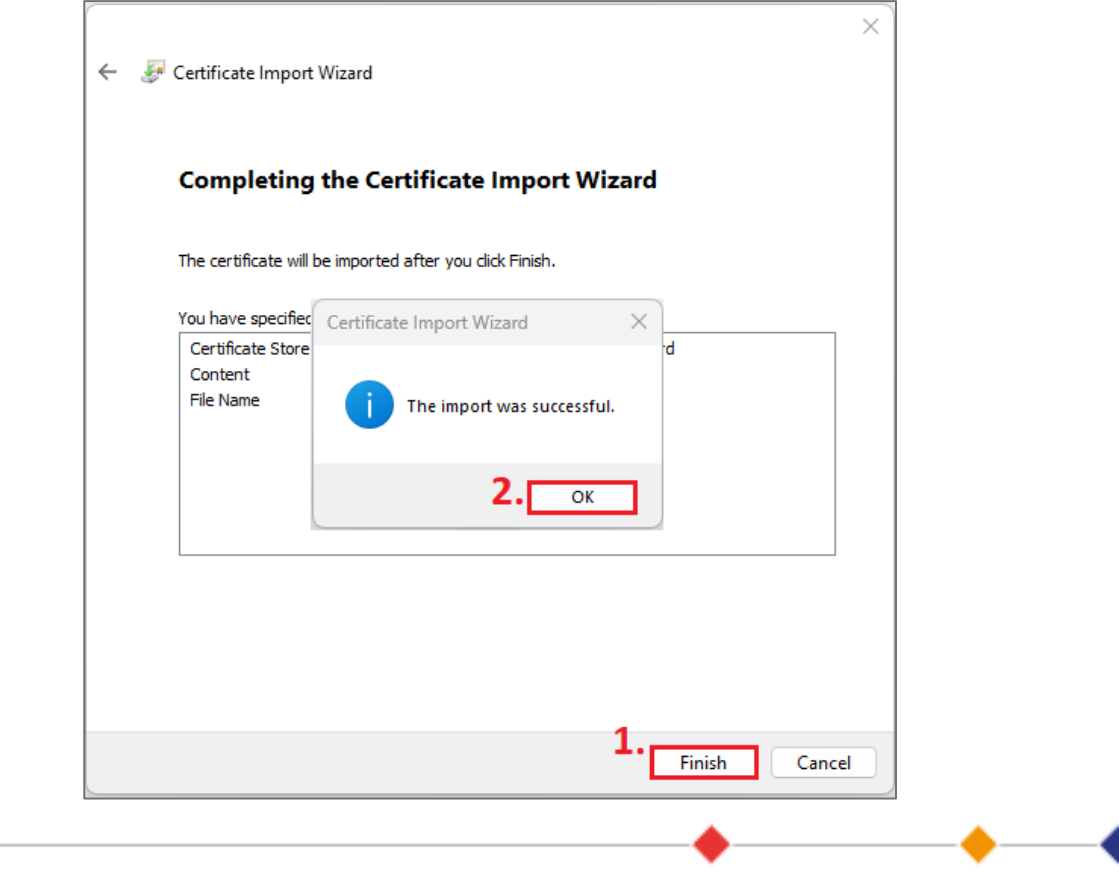

První certifikační autorita, a.s., se sídlem Podvinný mlýn 2178/6, 190 00 Praha 9 - Libeň, zapsaná dne 12. 3. 2001v Obchodním rejstříku, vedeném u Městského soudu v Praze, spisová značka: oddíl B, vložka 7136. IČ: 26 43 93 95, DIČ: CZ26439395. Tel.: +420 284 081 940, e-mail: info@ica.cz, www.ica.cz;